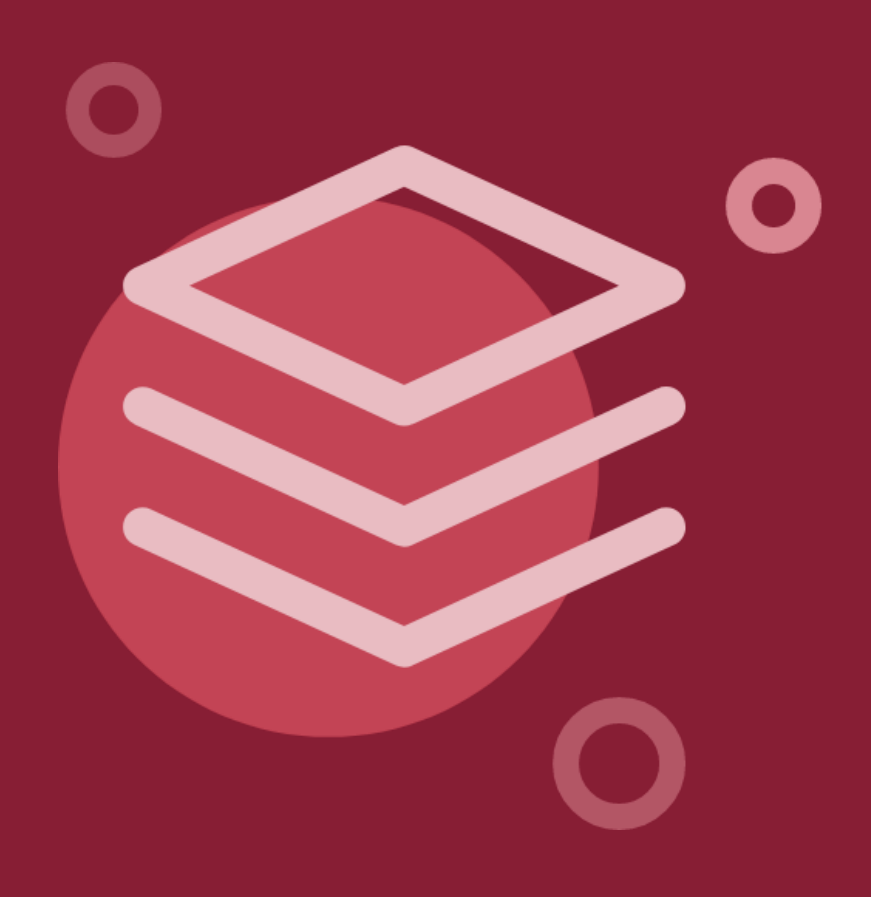

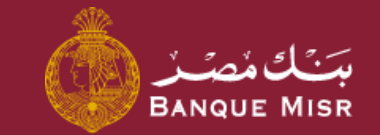

# Details: Request a Product

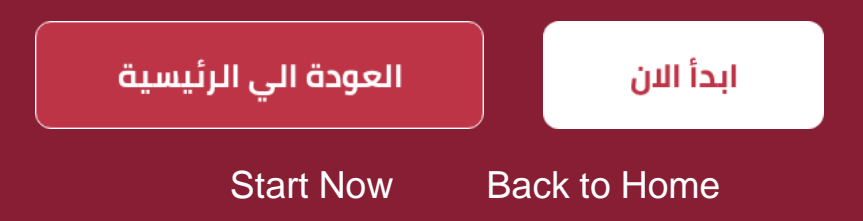

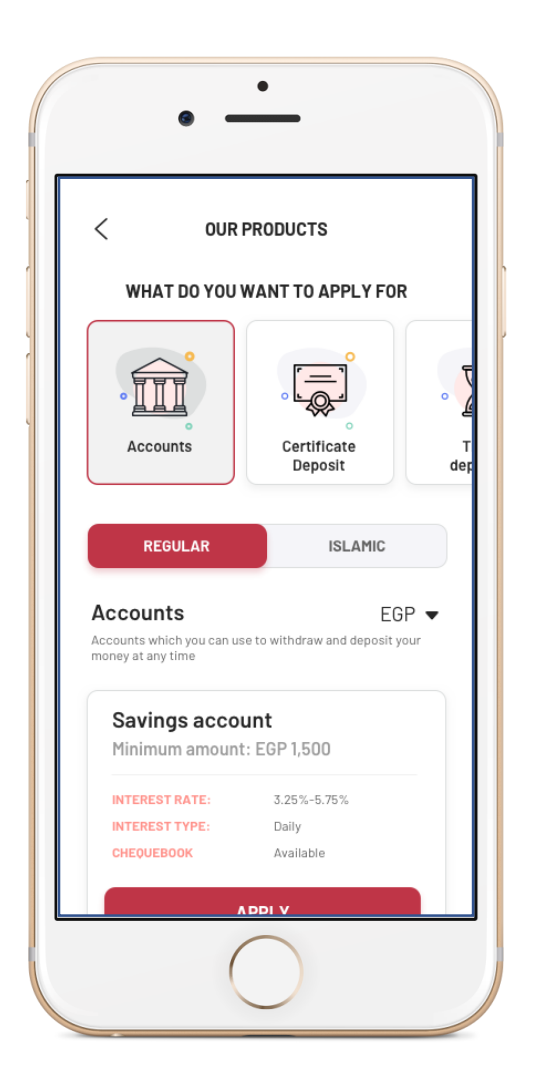

### Details:

### **Request Opening Current/Savings Account**

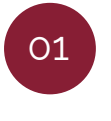

Upon accessing the **"request opening current/savings account"** screen, select the information, type of account (whether conventional or Islamic) and the type of product (whether current/savings)

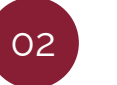

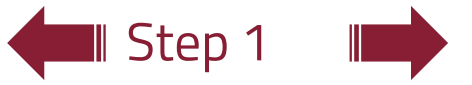

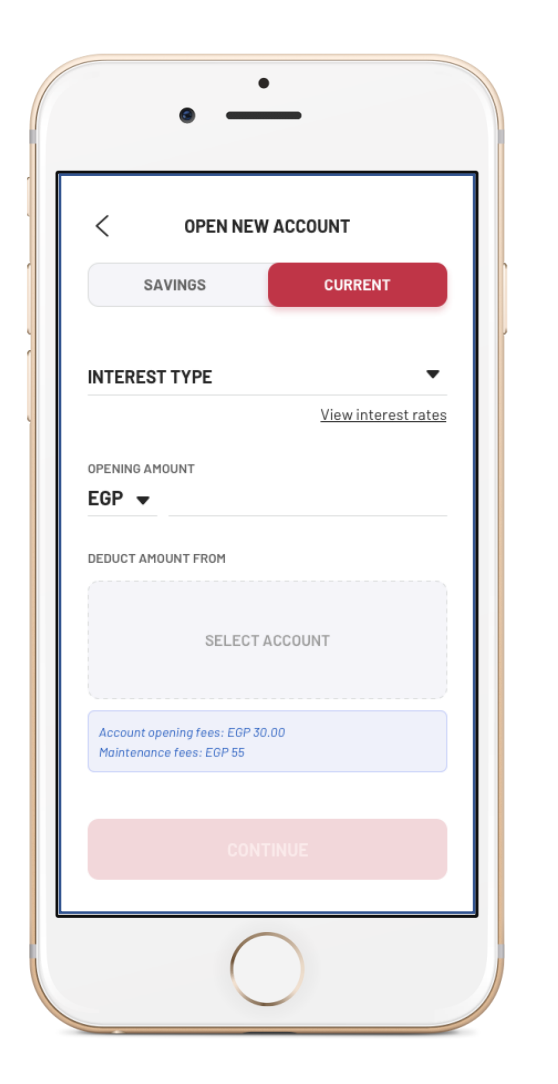

#### Details:

### **Request Opening Current/Savings Account**

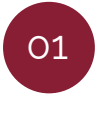

Upon accessing the **"request opening current/savings account"** screen, select the information, type of account (whether conventional or Islamic) and the type of product (whether current/savings)

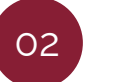

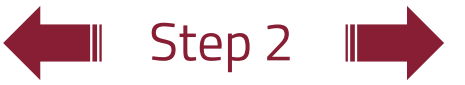

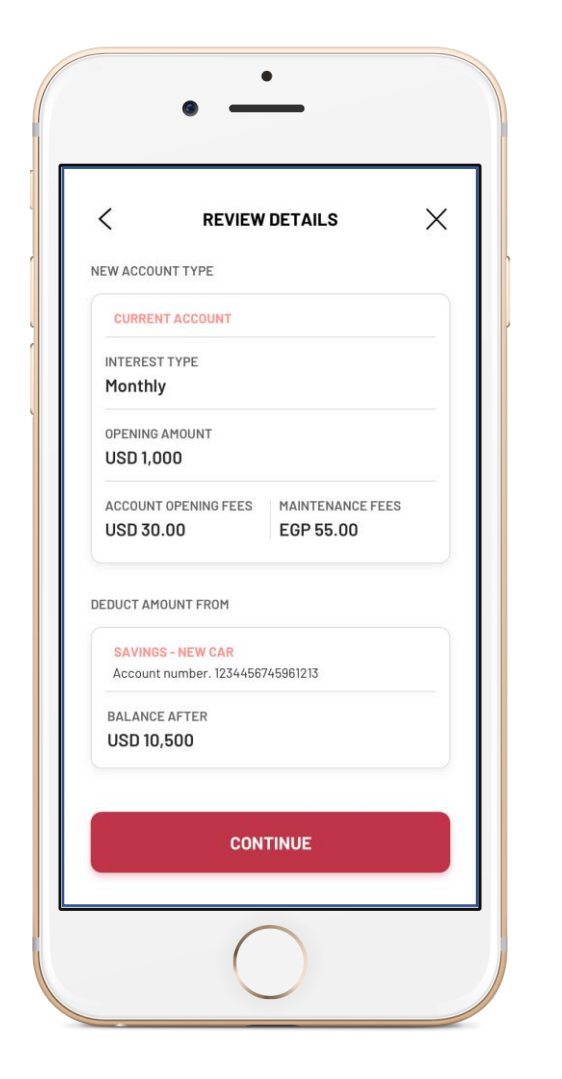

### Details:

### **Request Opening Current/Savings Account**

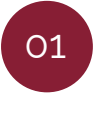

Upon accessing the **"request opening current/savings account"** screen, select the information, type of account (whether conventional or Islamic) and the type of product (whether current/savings)

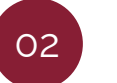

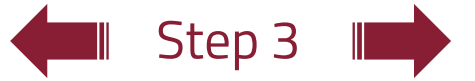

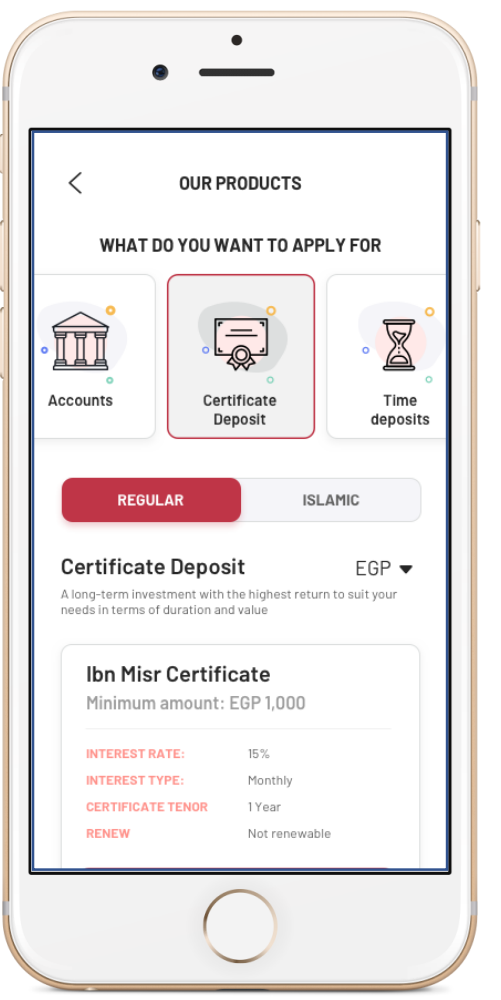

### ×° I

Upon accessing the **"request certificate"** screen, select the information, type of account (whether conventional or Islamic) and the type of certificate

**Request Opening a Certificate Account** 

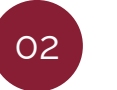

01

Details:

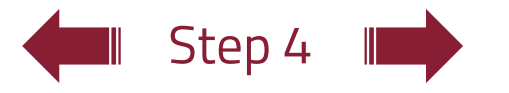

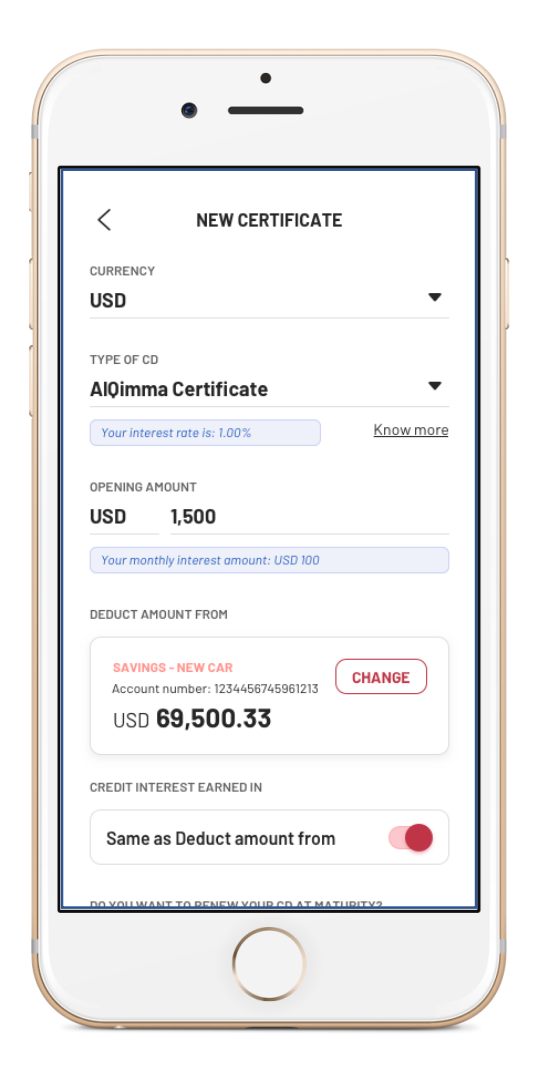

### Step 5

### Details:

## **Request Opening a Certificate Account**

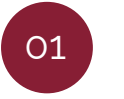

Upon accessing the **"request certificate"** screen, select the information, type of account (whether conventional or Islamic) and the type of certificate

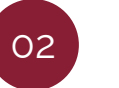

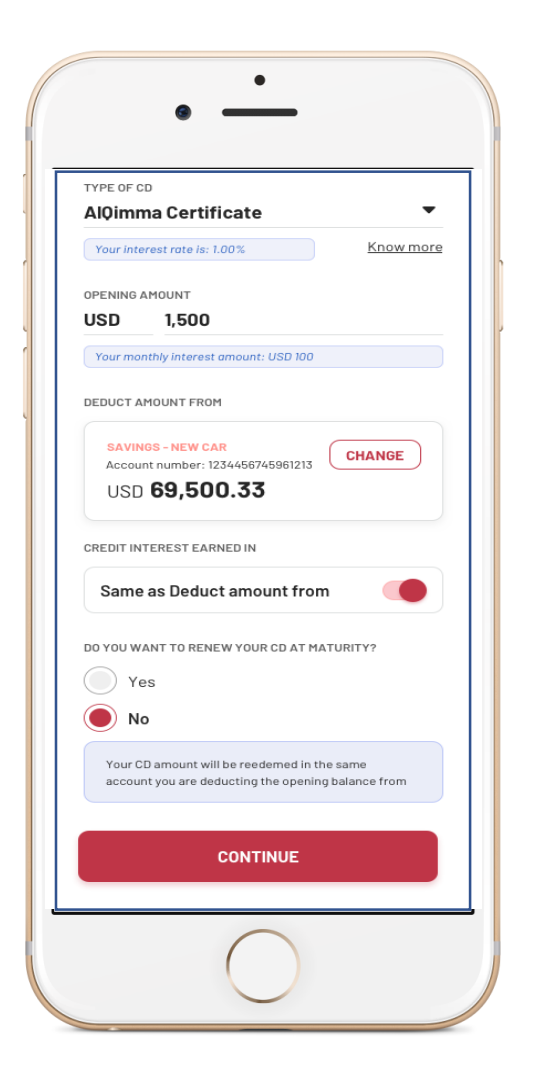

## Step 6

### Details:

## **Request Opening a Certificate Account**

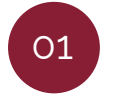

Upon accessing the **"request certificate"** screen, select the information, type of account (whether conventional or Islamic) and the type of certificate

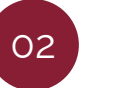

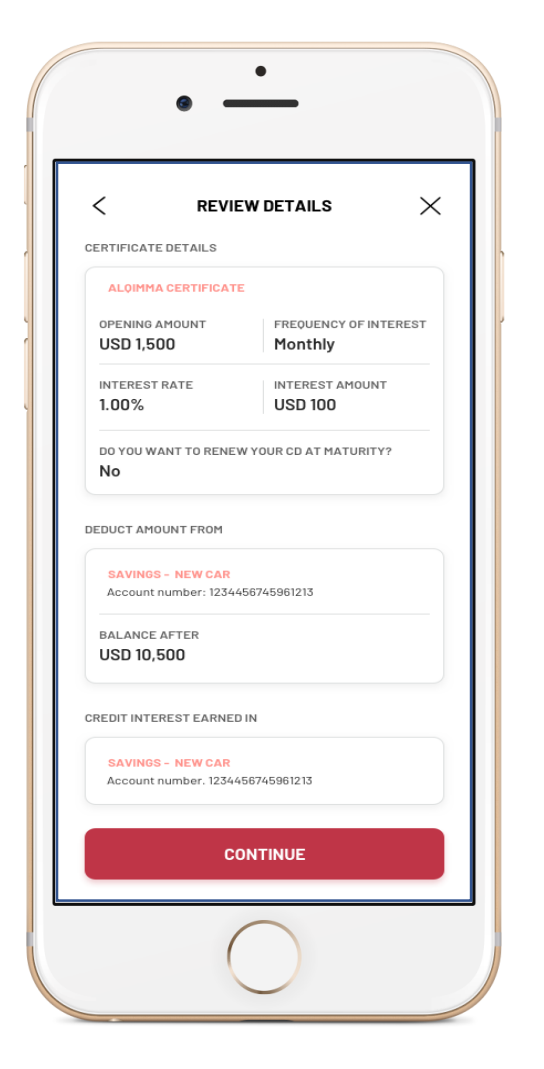

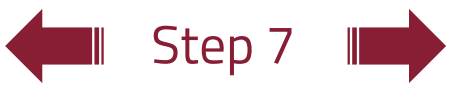

### Details:

## **Request Opening a Certificate Account**

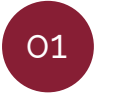

Upon accessing the **"request certificate"** screen, select the information, type of account (whether conventional or Islamic) and the type of certificate

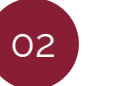

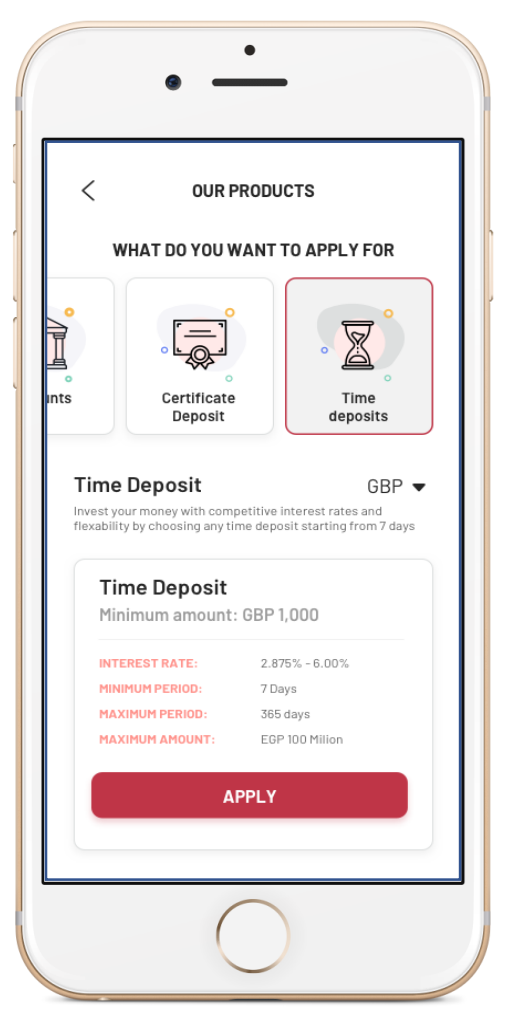

Step 8

## **Request Opening a Deposit Account**

## 01

Details:

Upon accessing the **"request deposit"** screen, select the type of account and the deposit maturity date

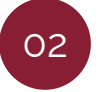

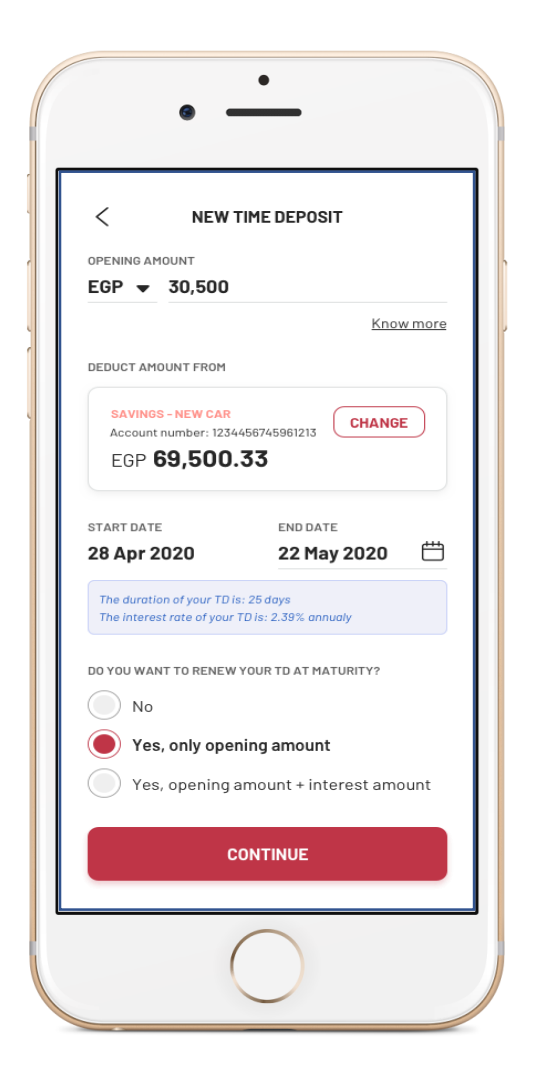

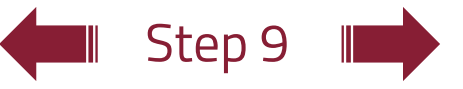

### Details:

## **Request Opening a Deposit Account**

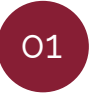

Upon accessing the **"request deposit"** screen, select the type of account and the deposit maturity date

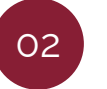

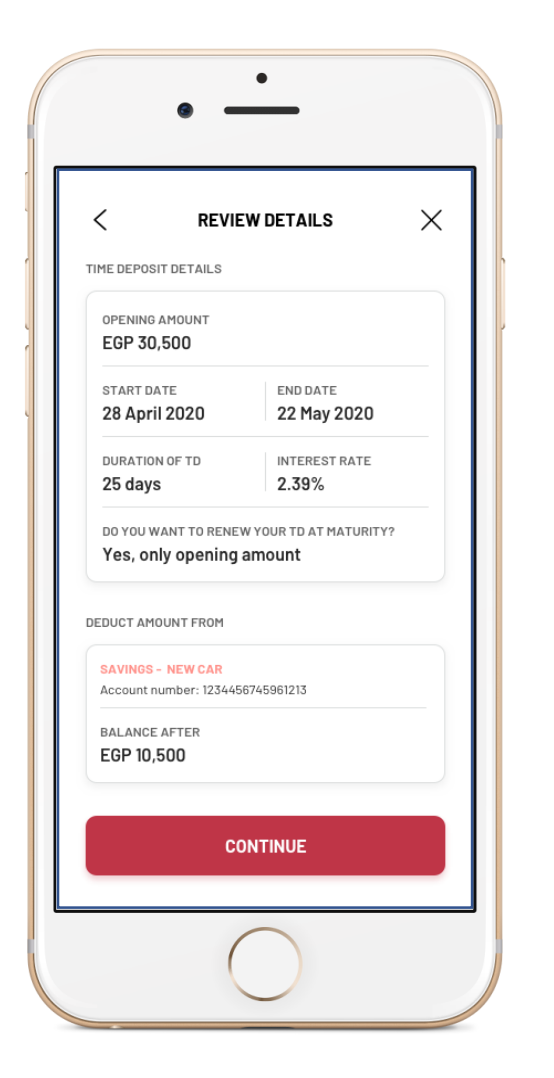

### Step 10

### Details:

## **Request Opening a Deposit Account**

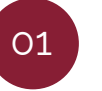

Upon accessing the **"request deposit"** screen, select the type of account and the deposit maturity date

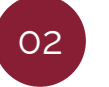